# BOUDICA

# Auriculares para juego con acceso USB

El sonido envolvente virtual 7.1 lo sumerge en el juego para que pueda escuchar y detectar a sus enemigos y las amenazas a su alrededor. Cuando conecta el USB a su PC y descarga el software de sonido envolvente Velocilinx, puede personalizar por completo el sonido para cada juego, y guardar sus configuraciones en perfiles con nombres individuales.

Los avanzados controladores de neodimio de 50mm brindan un sonido en estéreo de alta calidad para mantenerlo inmerso en su juego o en su música de principio a fin con su diseño moderno, liviano y cómodo especial para largas sesiones de juegos.

Sus únicos controles de tensión incorporados permiten ajustar los auriculares según su preferencia y sus almohadillas de espuma viscoelástica bloquean los ruidos exteriores y mantienen sus orejas frescas para que puedan jugar sin distracciones. Sus siete colores con luces LED agregan un ambiente elegante a su juego.

Modelo: VXGM-HS71S-210-WH Marca:

#### FUNCIONES DEL PRODUCTO

Inmersión total con sonido envolvente 7.1 Excelente audio con sonidos bajos o graves poderosos y agudos claros. Estructura y aspecto de alta calidad Cabezal del micrófono (boom) ajustable Control remoto incorporado (volumen, micrófono, encendido y apagado de la retroiluminación) Almohadillas acolchadas de cuero sintético

#### ESPECIFICACIONES

Sonido: sonido envolvente 7.1 (virtual) Respuesta de frencuencia: 20 Hz - 20 kHz Tamaño del parlante: 50 mm Impedancia del parlante: 21 Ohm Tipo de micrófono: omnidireccional Tamaño del micrófono: 6 mm x 5 mm Sensibilidad del micrófono: -42 dB ± 3 dB Retroiluminación: Arco iris Conectores: USB 2,0 Longitud del cable: 7,2 ft (2,2 m) Sistema operativo: Windows 7 o posterior Eléctricas: +5V == 500 mA Hecho en China

#### Instrucciones de uso

- Conecte el conector USB de los auriculares a un puerto USB abierto en la computadora o dispositivo de juego.
- Verifique que la computadora o el dispositivo haya reconocido los auriculares.
- Utilice los auriculares según el manual del usuario.
- Por favor, no utilice los auriculares en condiciones de calor o frío excesivos.

#### Instalación

- Descargue el controlador en velocilinx.com/support.html
- Abra la carpeta de instalación, haga doble clic en Setup.exe para iniciar el programa de instalación del controlador
- Seleccione su idioma.
- Haga clic en "Next" (siguiente).
- Haga clic en "Finish" (terminar) para finalizar el proceso de instalación.
- Enchufe los auriculares USB.

### Funcionamiento del software

- El ícono de la aplicación aparecerá en el escritorio y en el menú de inicio después de la instalación.
- Haga doble clic en el ícono para abrir la interfaz de configuración.

### Configuración del ecualizador

- Haga clic en el ícono "EQ"
- Seleccione "EQ on" o "3D on" según el siguiente gráfico.

# Configuración de los efectos

- Haga clic en el ícono "Effect".
- Seleccione el efecto a utilizar. Los efectos preestablecidos son: None (ninguno), Theatre (teatro), "Bathroom" (baño), "Living room" (sala) y "Corridor" (corredor).

# Configuración del micrófono

- Haga clic en el ícono "Mic"
- Seleccione Custom (personalizar) o Mute (Silencio)
- Configuración del sonido envolvente Virtual 7.1
- Haga clic en el ícono "Virtual 7.1".
- Seleccione "Virtual 7.1", "CW" o "CCW".

## Diagnóstico de problemas

Estas son algunas sugerencias para ayudarlo a solucionar problemas en casos en los que el dispositivo no es reconocido, o cuya funcionalidad es limitada o nula.

- Verifique si el enchufe USB en los auriculares o en el puerto de la computadora no esté dañado.
- Verifique las configuraciones de audio en la computadora para el dispositivo seleccionado. Asegúrese de que sean los auriculares.
- Desconecte los auriculares, espere 15 segundos y luego reinserte el enchufe en el mismo puerto.
- Desconecte los auriculares, espere 15 segundos y luego reinserte el enchufe en un puerto diferente.
- Reinicie la computadora.

Si las sugerencias arriba mencionadas no resuelven los problemas, por favor contacte al distribuidor local.

Por favor visite el sitio web de Velocilinx para obtener más información acerca de nuestros productos más recientes y otro tipo de información. www.velocilinx.com

#### Propuesta 65

Este producto puede exponerlo a productos químicos como el plomo, el ftalato de bis (2-etilhexilo), y otros ftalatos que, según el Estado de California, son causantes de cáncer, defectos congénitos u otros daños reproductivos. Para obtener más información, visite www.p65Warnings.ca.gov

Sección 15 de la Comisión Federal de Comunicaciones (FCC, por sus siglas en inglés) Este dispositivo cumple con la sección 15 de las reglas de la FCC. Su operación está sujeta a las siguientes dos condiciones: (1) Este dispositivo no puede causar interferencias negativas, y (2) este dispositivo debe aceptar cualquier interferencia recibida, incluyendo las interferencias que una operación no deseada pudiera causar.

#### SOPORTE

Página de Soporte velocilinx.com/support.html

Número de teléfono de Soporte +1 866 822 5589

IMPORTADO POR: IMPORTADORA PRIMEX, S.A. DE C.V BLVD. MAGNOCENTRO No.4 SAN FERNANDO LA HERRADURA HUIXQUILUCAN ESTADO DE MEXICO, C.P. 52765 RFC: IPR930907S70 TEL: (55) 5246 55 00 www.costco.com.mx